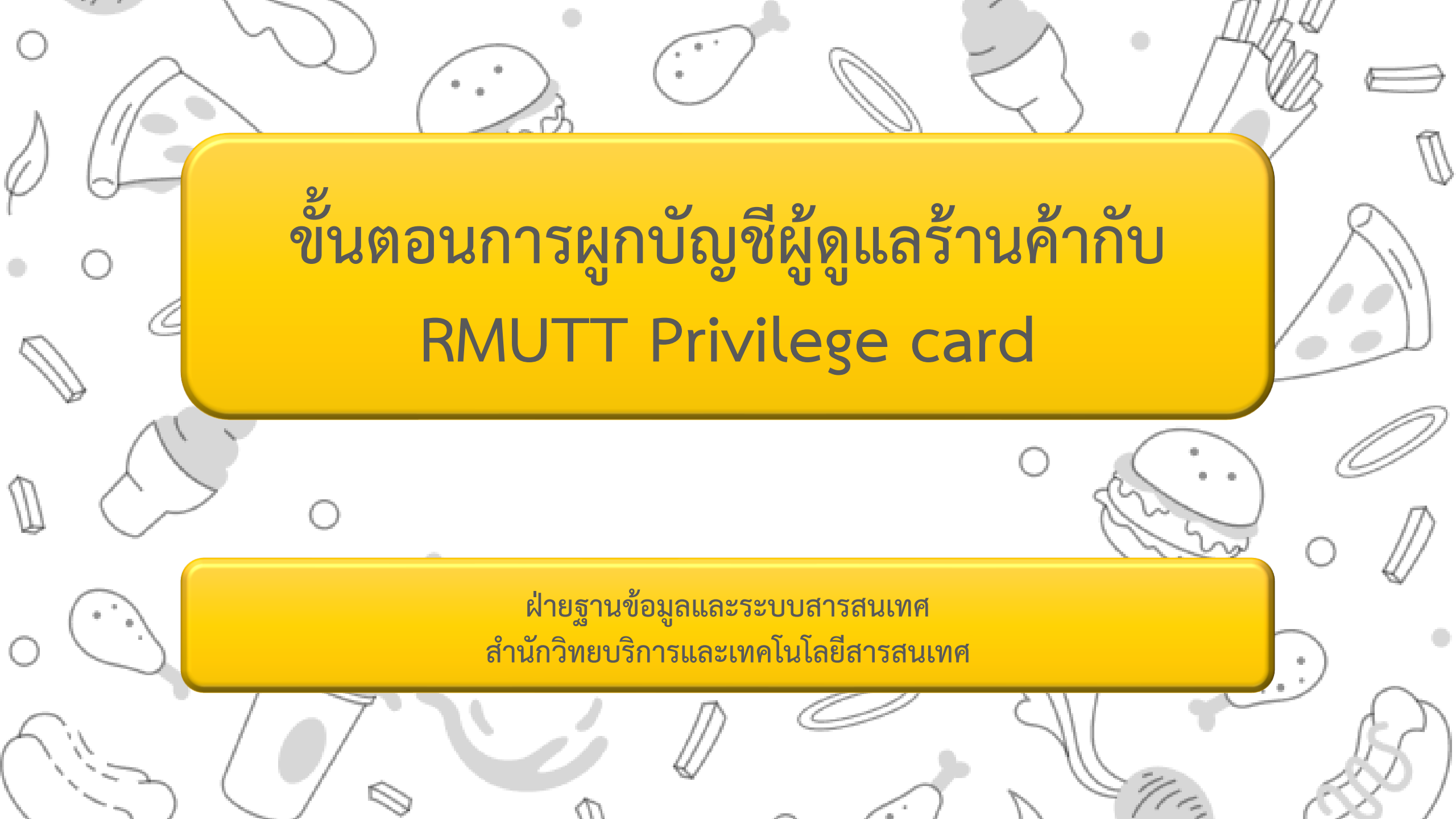

## ขั้นตอนการเปิดบัตรร้านค้า

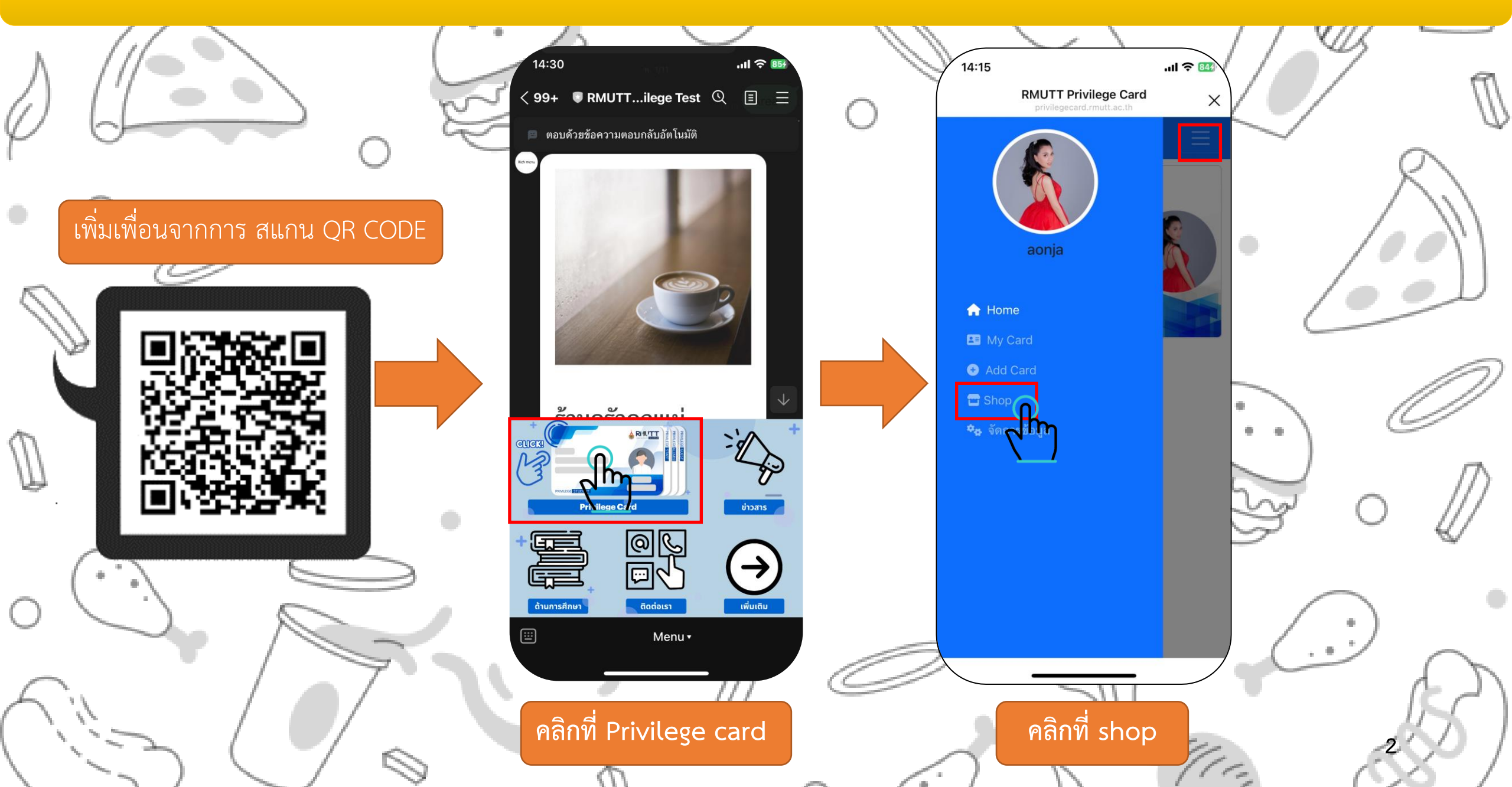

## ขั้นตอนการเปิดบัตรร้านค้า

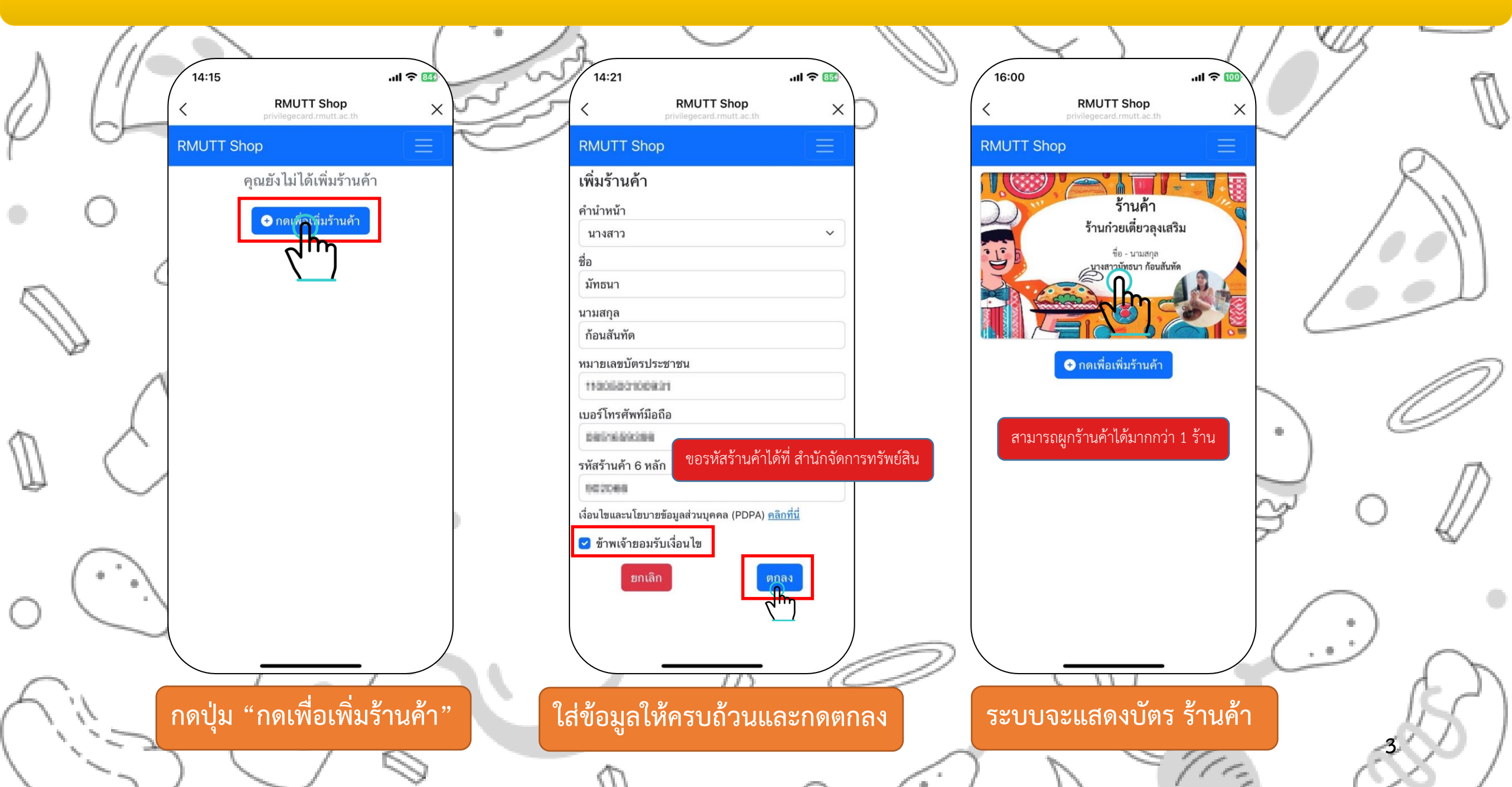

## ตัวอย่างหน้าผู้ใช้งานที่ผูกบัญชีกับร้านค้าแล้ว

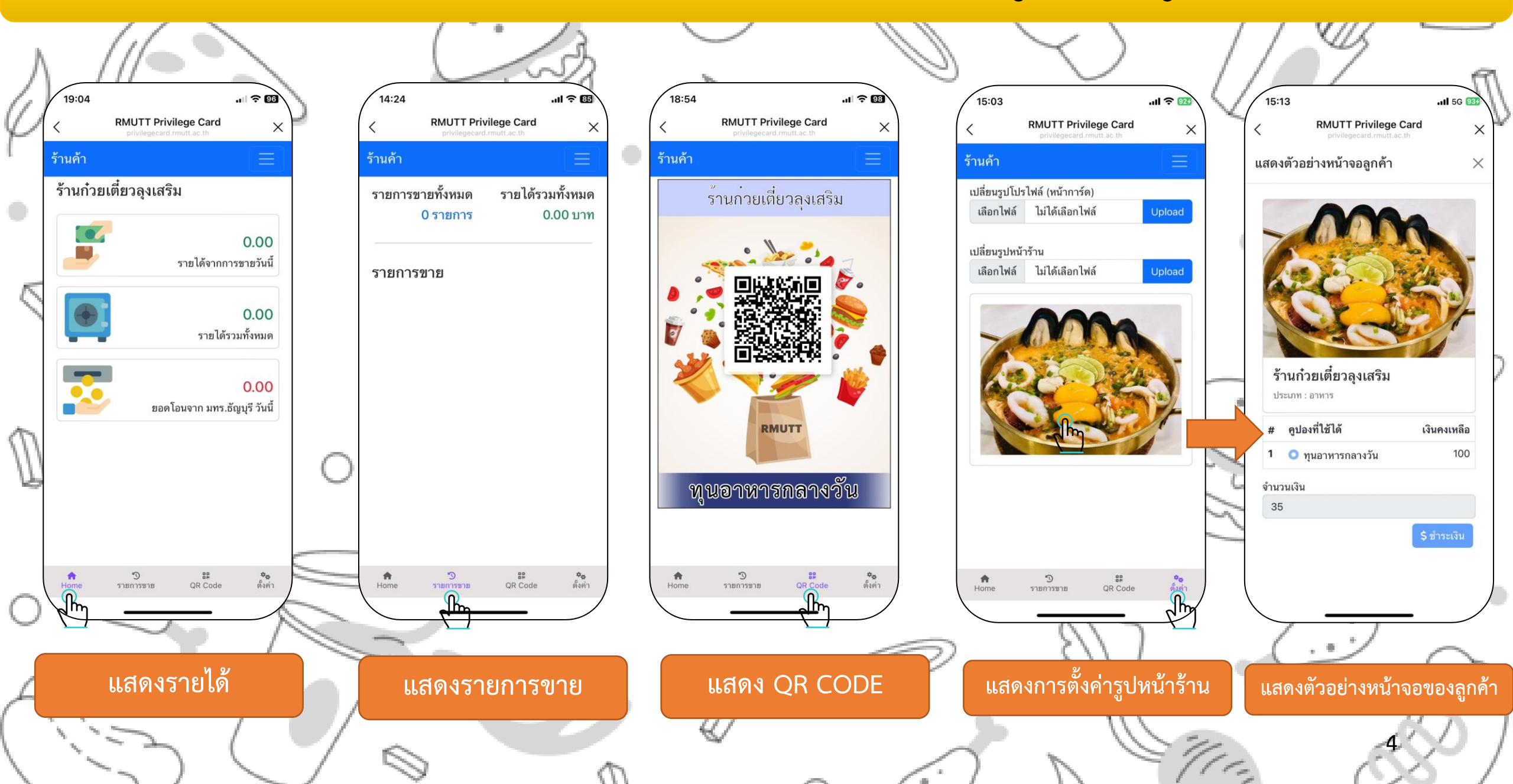